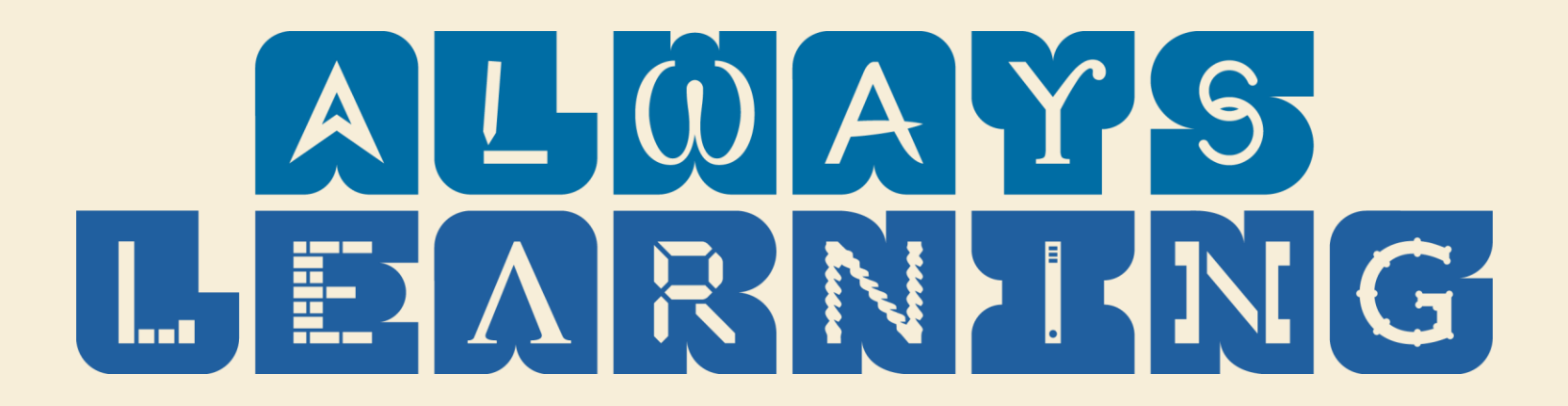

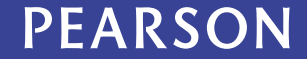

## North Carolina Department of Insurance

Agent Services Division Industry Day

Create a web account for online scheduling

Pearson VUE Confidential. Do Not Distribute. Copyrig

Copyright © 2013 Pearson Education, Inc. or its affiliate(s). All rights reserved. 800 837 8969.

PEARSON

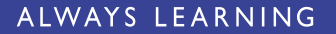

## **Creating a web account**

Online exam scheduling

The following slides show you the step-by-step process for creating your web account. They were taken directly from <a href="https://www7.pearsonvue.com/nc/bailbondsman/">https://www7.pearsonvue.com/nc/bailbondsman/</a>.

Pearson VUE Confidential. Do Not Distribute.

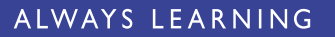

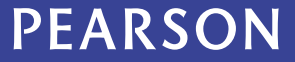

Home

Test Taker Services / T

Home > Test Taker Services > North Carolina Insurance Bail Bonds

## North Carolina Insurance Bail Bonds

This page contains specific information about testing for a North Carolina Insurance Bail Bonds license. Register for your next exam, find test information, or download handbooks/applications/forms from this page.

The registration system for this testing program has recently been updated. Before you schedule your exam, you will be required to sign up for a <u>new account</u>.

## Examination Scheduling Information

Please VERIFY that your name and personal information are CORRECT. Contact Pearson VUE immediately to correct the spelling of your name or update your personal information if you notice any errors. It is very important that this information is correct, as it will appear as it was entered on the documentation provided to you after you have completed the exam, as well as on any reports to your licensing agency.

## **Examination Fees**

- New Bail Bond Exam Test Taker fee is \$56.50
- Duplicate Bail Bond License Requests do not require a fee

Appointments may be made up to one calendar day prior to the day you wish to test, subject to availability. Pearson VUE offers the following scheduling options:

Schedule Online

Schedule By Phone

## North Carolina Insurance Bail Bonds

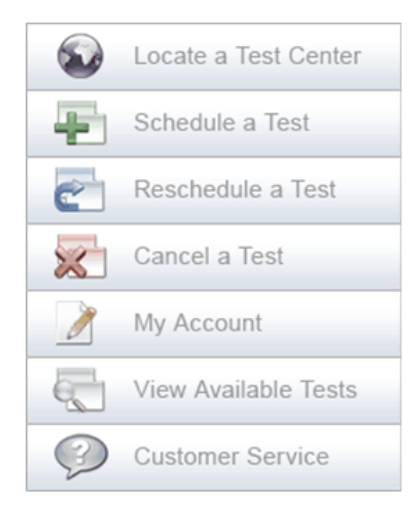

## RELATED LINKS

North Carolina Insurance Bail Bonds website List of Pre-licensing Education

Providers

Purchase Test Vouchers

Pearson VUE Confidential. Do Not Distribute.

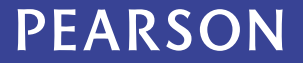

## **PEARSON VUE**

## Sign in to your existing account.

## Attention first-time users:

If you have never used our site before, you will need to <u>create a new web account</u> before you can sign in. If you have taken a test before, but do not remember your sign in information, please use the links on the right.

## Returning users:

If you have previously taken a test with Pearson VUE, but do not remember your sign in information, please use the links on the right. Some testing programs require a separate web account. If your existing sign in is not accepted, it may mean that you have not yet registered with the selected testing program. To do so, follow the link to create a new web account.

## **Online Services**

Pearson VUE Confidential. Do Not Distribute.

After you sign in, you can schedule/change your test appointments, view your testing history and view/modify your personal information.

Our secure website encrypts your personal information so that it cannot be read by unauthorized Internet users.

This website is best experienced using Microsoft Internet Explorer (IE) version 7 and above or Mozilla Firefox 3.5 and above.

For your security, please remember to sign out of your account and close your browser when you finish your session.

Copyright © 1996-2013 Pearson Education, Inc. or its affiliate(s). All rights reserved. Terms | Privacy | Contact

| Username:                |                       |
|--------------------------|-----------------------|
| Password:                |                       |
|                          | Sign In 🔒             |
|                          | I forgot my username. |
|                          | I forgot my password. |
|                          | Create a web          |
|                          | account.              |
|                          |                       |
|                          |                       |
|                          |                       |
|                          |                       |
|                          |                       |
|                          |                       |
|                          |                       |
| Privacy   <u>Contact</u> |                       |

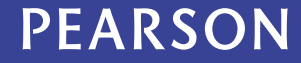

| EARSON                                                                                                 |                                                                                                    | ALWAYS LEARNIN                                                                                 |
|----------------------------------------------------------------------------------------------------|----------------------------------------------------------------------------------------------------|------------------------------------------------------------------------------------------------|
| N<br>EARSON VUE Insu                                                                                   | lorth Carolina<br>rance Bail Bonds                                                                                                    |                                                                                                |
| lorth Carolina Insura                                                                                  | nce Bail Bonds Online Services                                                                                                    |                                                                                                |
| Sign up or Sign in Contact Info<br>Step 1: Sign up or Sign<br>equired information is marked with an as | Treate Account<br>in<br>aterisk (*).                                                                                                    |                                                                                                |
| New users, please sign up                                                                              | for a web account                                                                                                    | Returning users                                                                                |
| * Have you received your Candidate<br>ID?                                                              | C Yes, my Candidate ID is:                                                                                                    | please sign in<br>If you have a username and<br>password, please <u>sign in.</u>               |
|                                                                                                    | <ul> <li>Yes, I have received my Candidate ID, but I do not have it with me.</li> <li>No, I have not received my Candidate ID.</li> </ul> | Privacy Policy<br>If you have questions about<br>how your personal<br>information may be used, |
|                                                                                                    |                                                                                                    |                                                                                                |

| Personal                                                                                                    |                                                                                                    |
|----------------------------------------------------------------------------------------------------|----------------------------------------------------------------------------------------------------|
| IMPORTANT: YOU MUST ENTER YOUR LEG<br>WILL PRESENT AT THE TEST CENTER. If<br>and you will not be reimbursed for any fe | GAL NAME EXACTLY AS IT APPEARS ON THE IDENTIFICATION YOU there is not an exact match, you will not be able to take your test es paid. |
| Title:<br>Example: Mr., Ms., Mrs., Dr.                                                                                 |                                                                                                    |
| * First Name / Given Name:                                                                                             |                                                                                                    |
| Middle Names:                                                                                                    |                                                                                                    |
| * Last Name / Surname / Family<br>Name:                                                                                |                                                                                                    |
| Suffix:<br>Example: Jr., Sr., II, III, IV                                                                              |                                                                                                    |
| * Date of Birth:                                                                                                    | Month  I Day                                                                                                    |
| * Social Security Number:                                                                                              |                                                                                                    |
| * Confirm Social Security Number:                                                                                      |                                                                                                    |
| Email                                                                                                    |                                                                                                    |
| Most email correspondence is sent imme<br>an email, please check your spam or bulk                                     | diately, but some may take up to 24 hours. If you do not receive<br>email folder. <u>We never sell email addresses.</u>               |
| * Email:                                                                                                    |                                                                                                    |
| * Confirm Email:                                                                                                    |                                                                                                    |

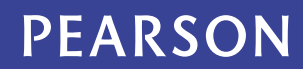

| North Carolina Insurance Bail Bonds Online Services                                                                                                    |                 |  |
|----------------------------------------------------------------------------------------------------|-----------------|--|
| 1 2 3<br>Sign up or Sign in Contact Information Create Acc                                                                                                  | count           |  |
| Step 2: Contact Information<br>Required information is marked with an asterisk (*).<br>Enter information on this page in the Roman alphabet. (Alphanumeric) |                 |  |
| Address and Telephone                                                                                                    |                 |  |
| Address Type:                                                                                                    | Select one      |  |
| * Country of Residence:                                                                                                    | Select one      |  |
| Company:                                                                                                    |                 |  |
| * Address 1:                                                                                                    |                 |  |
| Address 2:                                                                                                    |                 |  |
| Address 3:                                                                                                    |                 |  |
| * City:                                                                                                    |                 |  |
| ZIP Code:                                                                                                    |                 |  |
| * Telephone:                                                                                                    | + Country Codes |  |

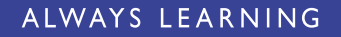

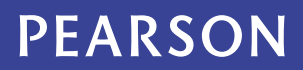

# PEARSON North Carolina PEARSON VUE North Carolina Insurance Bail Bonds Thank You If you provided a valid email address, you will receive your username and password within one business day. Copyright © 1996-2013 Pearson Education, Inc. or its affiliate(s). All rights reserved. Terms | Privacy | Contact

Pearson VUE Confidential. Do Not Distribute.

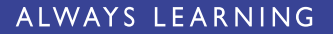

Ms. Glyn A. Kynnesman 25 Bencoolen Road Bude GBR EX23 8PJ

Web Account Confirmation

We have completed your request for a Pearson VUE Web Account. Now you will be able to schedule, cancel or reschedule an exam at <u>www.pearsonvue.com</u>. Please use the following username and password the first time you sign in.

Username: GAKynnesman Temporary Password: R2aNptf7

Please note: If your password is not displayed above, this means we have found your record in our database and your original password is still valid. If you have forgotten your password and would like to request a new one, please go to: <a href="https://www.pearsonvue.com/forgotpassword">www.pearsonvue.com/forgotpassword</a> and a new password will be forwarded to you shortly.

As soon as you sign in, you will be required to choose a new password. We require this password change as a security measure for your protection. To help maintain the privacy of your personal information, choose your new password carefully to make it hard for anyone to guess.

We recommend choosing a new password that is both easy to type and easy to remember so that you do not have to record it where someone else might see it. Your new password must contain at least seven characters and may not contain your user name. Use both uppercase and lowercase letters and also numbers and/or symbols, preferably in unexpected ways. Avoid names and words that would be easy to guess.

If you have any questions, visit us at our Web site or call the Pearson VUE office nearest you: Americas: 1 (800) 511-3478 or 1 (952) 681-3000 Europe, Middle East, Africa: +44 161 855 7455 Asia-Pacific: +61-2-9487-5425

Thank you for choosing Pearson VUE!

PEARSON

10

Pearson VUE Confidential. Do Not Distribute.

## ALWAYS LEARNING

Pearson VUE Confidential. Do Not Distribute.

## 11

PEARSON

ALWAYS LEARNING

## PEARSON VUE Sign in to your existing account. Attention first-time users: Username: If you have never used our site before, you will need to create a new web account before you can sign in. If you have taken a test before, but do not remember your sign in information, please use the links on the right. Password: Returning users: A Sign In If you have previously taken a test with Pearson VUE, but do not remember your sign in information, please use the links on the right. Some testing programs require a separate web account. If your existing sign in is not I forgot my username. accepted, it may mean that you have not yet registered with the selected testing program. To do so, follow the link to create a new web account. I forgot my password. Create a web Online Services account. After you sign in, you can schedule/change your test appointments, view your testing history and view/modify your personal information. Our secure website encrypts your personal information so that it cannot be read by unauthorized Internet users. This website is best experienced using Microsoft Internet Explorer (IE) version 7 and above or Mozilla Firefox 3.5 and above. For your security, please remember to sign out of your account and close your browser when you finish your session. Copyright © 1996-2013 Pearson Education, Inc. or its affiliate(s). All rights reserved. Terms | Privacy | Contact

| PEARSON            | VUE                                                                                             |                                                                                                    | North C<br>Insurance E        | arolina<br>Bail Bonds |
|--------------------|-------------------------------------------------------------------------------------------------|----------------------------------------------------------------------------------------------------|-------------------------------|-----------------------|
| 💜 Current Activity | Current Activity for TES                                                                        | T CANDIDATE                                                                                             |                               |                       |
| Schedule Exams     | Candidate ID: NCDOI109803                                                                       |                                                                                                    |                               |                       |
| C View History     | Details about future exam appointments and a                                                    | appointment activity within the past 28 days are shown below. Fro                                       | m this page, you may view y   | our current account   |
| 📝 Update Profile   | activity, update your profile and schedule, res<br>approval before making an appointment, the s | schedule or cancel a future appointment (if the testing program all<br>status of your request is shown. | ows). If a testing program re | quires you to request |
| Change Sign In     |                                                                                                 |                                                                                                    | Display tin                   | ne format: 12 hour 🔻  |
| 💥 Sign Out         | Future Appointments                                                                             |                                                                                                    |                               |                       |
|                    | Appointment                                                                                     | Exam Description                                                                                        | Details                       | Actions               |
|                    | Ready to Schedule                                                                               | Exam Description                                                                                        | Details                       | Actions               |
|                    | North Carolina Insurance Bail Bonds                                                             | InsNC-SBB24: NC Surety Bail Bondsman                                                                    | Q                             | Schedule              |
|                    | 💱 Click 🔍 for details.                                                                          |                                                                                                    |                               |                       |
|                    | < Copyright © 1996-2013 Pearson                                                                 | m<br>n Education, Inc. or its affiliate(s). All rights reserved. <u>Terms</u>   <u>Privacy</u>          | <u>Contact</u>                |                       |

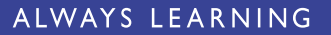

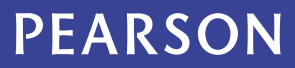

| PEARSON            | VUE             |                              |                                            | North Carolina<br>Insurance Bail Bonds |
|--------------------|-----------------|------------------------------|--------------------------------------------|----------------------------------------|
| ✓ Current Activity | Schedule        | e Exam(s):                   | Select Exam(s)                             |                                        |
| Exams              | Exam > Test Cen | <u>ter</u> > Appointment > R | eview > Payment > Confirm > Receipt        |                                        |
| View History       | 1. Coloct th    | o over the two               | w wish to schodulo                         |                                        |
| Update Profile     | To change the   | e exams that yo              |                                            |                                        |
| Change Sign In     | To change the   | s way the list is solved     | , cick the column neading.                 |                                        |
| 💥 Sign Out         | Exam Co         | <u>de Exam N</u>             | lame                                       | Information                            |
|                    | InsNC-SBE       | 324 NC Sure                  | ty Bail Bondsman                           | 0                                      |
|                    |                 |                              |                                            |                                        |
|                    | 2. Next you     | will need to se              | lect a language for all the exams listed b | elow.                                  |
|                    | Language        | Exam Code                    | Exam Name                                  | Today's Price                          |
|                    | English 💌       | InsNC-SBB24                  | NC Surety Bail Bondsman                    |                                        |
|                    | •               |                              | III                                        |                                        |

## PEARSON VUE

## North Carolina Insurance Bail Bonds

| V          | Current Activity |
|------------|------------------|
| <b>P</b> 1 | Schedule Exams   |

C View History

🔀 Sign Out

1

Update Profile

Change Sign In

## Schedule Exam(s): Find a Test Center

ns Exam > Test Center > Appointment > Review > Payment > Confirm > Receipt

2. Select up to four (4) test centers to search for appointment dates and times. Once you choose a test center, its name will be displayed in the Selected Test Center list below. When you have completed your selection(s), click Next.

| Test Center                                | Information | ** <u>Distance</u> 🔻 | <u>City</u> | State/Province | Country       | Мар      |
|--------------------------------------------|-------------|----------------------|-------------|----------------|---------------|----------|
| Pearson VUE Test Center-Raleigh NC         | 0           | 4.6                  | Raleigh     | North Carolina | United States | ۲        |
| Pearson Professional Centers-Greenville NC | 0           | 73.3                 | Greenville  | North Carolina | United States | ۲        |
| Pearson Professional Centers-Wilmington NC | 0           | 114.1                | Wilmington  | North Carolina | United States | ۲        |
| Pearson VUE Test Center-Statesville NC     | 0           | 126.4                | Statesville | North Carolina | United States | <b>(</b> |
| Pearson Professional Centers-Asheville NC  | 0           | 222.2                | Asheville   | North Carolina | United States |          |

\*\*Distance is a straight line calculated from the center point of your search criteria and does not reflect driving distance.

## To remove a test center from the list, click m.

| Selected Test Center                                                                                              | Remove |
|----------------------------------------------------------------------------------------------------|--------|
| Pearson VUE Test Center-Raleigh NC                                                                                | Ē      |
|                                                                                                    |        |
|                                                                                                    |        |
|                                                                                                    |        |
|                                                                                                    | Next » |
| Copyright © 1996-2013 Pearson Education, Inc. or its affiliate(s). All rights reserved. Terms   Privacy   Contact |        |

Pearson VUE Confidential. Do Not Distribute.

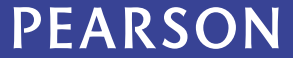

| PEARSON                                                                                                    | VUE                                                                                                    |                                                                                                    | North Carolina<br>Insurance Bail Bonds                                                                                                    |
|----------------------------------------------------------------------------------------------------|----------------------------------------------------------------------------------------------------|----------------------------------------------------------------------------------------------------|----------------------------------------------------------------------------------------------------|
| <ul> <li>Current Activity</li> <li>Schedule Exams</li> <li>View History</li> <li>Update Profile</li> </ul> | Schedule Exam(s):<br>Exam > Test Center > Appointment ><br>Schedule an appointment<br>Exam                                                                | Select Appointment > Review > Payment > Confirm > Receipt t for the exam selected below. In                                                                    | Display time format: 12 hour •                                                                                                    |
| Change Sign In                                                                                             | InsNC-SBB24                                                                                                    | NC Surety Bail Bondsman                                                                                                    | Select appointment below.                                                                                                    |
| Sign Out                                                                                                   | Appointment Search<br>You may search by specific date, day<br>1. Choose test center.<br>Pearson VUE Test Center-Raleigh<br>NC, Raleigh, NC, United States | y of the week, or entire week.<br>2. Select date. Feb 2013<br>S M I W I F S<br>3 4 5 6 7 8 9<br>10 11 12 13 14 15 16<br>17 18 19 20 21 22 23<br>24 25 26 27 28 | 3. View available appointments.          Tue 26 Feb at 8:00 AM         Tue 26 Feb at 1:30 PM         Click an appointment time above, and then click Select Appointment.         Select Appointment ✓ |
|                                                                                                    | ⅔Find all available appointment times<br>Find all available appointments on a sp<br>the calendar.                                                         | in a week by clicking 🏞 .<br>ecific day by clicking the day's letter on the calendar. Exan                                                                     | nple: To see all Monday appointments click the <u>M</u> on <b>Next</b> »                                                                                                    |
|                                                                                                    | Copyright © 1996-20                                                                                                    | III<br>13 Pearson Education, Inc. or its affiliate(s). All rights rese                                                                                         | rved. <u>Terms</u>   <u>Privacy</u>   <u>Contact</u>                                                                                                    |

## PEARSON VUE

## North Carolina Insurance Bail Bonds

|                      | Schodula Evam(a), Bavian Appaintment Dataila                                                                                                    |                             |  |
|----------------------|----------------------------------------------------------------------------------------------------|-----------------------------|--|
| Current Activity     | Schedule Exam(s). Review Appointment Details                                                                                                    |                             |  |
| Exams Schedule Exams | Exam > Test Center > Appointment > Review > Payment > Confirm > Receipt                                                                                                    |                             |  |
| Kiew History         | Contact Information                                                                                                    |                             |  |
| 📝 Update Profile     | If any of your contact information is incorrect, please contact your sponsor or Pearson VUE agent to request that this in                                                                                                    | nformation be changed.      |  |
| Change Sign In       | Name:       TEST CANDIDATE       Address:       123 Jones St         Email:       linda.douglas@pearson.com       Raleigh, NC 27612         Telephone:       +1 919-888-1234       United States         Your appointment details.       Apply vouchers or promotions to this order below. |                             |  |
|                      | Description                                                                                                    | Price                       |  |
|                      | InsNC-SBB24 NC Surety Bail Bondsman<br>Tue, 26 Feb 2013, at 8:00 AM at Pearson VUE Test Center-Raleigh NC, Raleigh, NC, United States                                                                                                    | \$US 56.50                  |  |
|                      | Exam Total                                                                                                    | \$US 56.50                  |  |
|                      | Tax                                                                                                    | \$US 0.00                   |  |
|                      | Total Due                                                                                                    | \$US 56.50                  |  |
|                      |                                                                                                    | Next »                      |  |
|                      | Voucher                                                                                                    |                             |  |
|                      | To use a voucher for payment, enter the number and click <b>Apply Voucher</b> . If the voucher is valid, your Total Due amou<br>Voucher Number: APPLY VOUCHER                                                                                                    | unt above will be adjusted. |  |
|                      | Copyright © 1996-2013 Pearson Education, Inc. or its affiliate(s). All rights reserved. Terms   Privacy   Conta                                                                                                    | act                         |  |

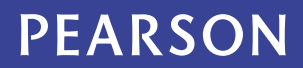

| PEARSON                                                                                                    | VUE North Carolina<br>Insurance Bail Bonds                                                                                                    |
|----------------------------------------------------------------------------------------------------|----------------------------------------------------------------------------------------------------|
| Image: Current Activity       Image: Current Activity       I | Schedule Exam(s): Review Appointment Details <pre>Exam &gt; Test Center &gt; Appointment &gt; Review &gt; Payment &gt; Confirm &gt; Receipt</pre> Please provide the following information:                                                               |
| Change Sign In Sign Out                                                                                                    | Fields with * are required.                                                                                                    |
|                                                                                                    | NCINS Bail Bonds - Custom Questions         * What is your Pre-Licensing School Code?         9999: NCDOI ASD- NC Dept of Ins Agent Svcs •         * What is the Course Completion Date on your Pre-Licensing Certificate?         19 • February • 2013 • |
|                                                                                                    | Convright © 1996-2013 Pearson Education. Inc. or its affiliate(s). All rights reserved. Terms J. Privacy, J. Contact                                                                                                    |

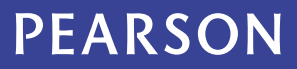

| PEARSON          | VUE North Carolina<br>Insurance Bail Bonds                                                                                                    |
|------------------|----------------------------------------------------------------------------------------------------|
| Current Activity | Schedule Exam(s): Payment Method<br>Exam > Test Center > Appointment > Review > Payment > Confirm > Receipt                                                                                      |
| View History     | Your account WILL NOT be charged until after you confirm your registration details on the next page.                                                                                             |
| Change Sign In   | Read Pearson VUE's <u>security information</u> and <u>privacy policy</u> .                                                                                                    |
|                  | Payment Type  * How would you like to pay for this? (Page will refresh depending on which option is selected.)  © Credit Card                                                                    |
|                  | <ul> <li>Electronic Check (Bank account must be held in the United States.)</li> <li>1. Verify your billing address.</li> </ul>                                                                  |
|                  | Billing address must match<br>the address that appears on<br>the credit cardholder's<br>statement.       Country:*       United States         Address 1:*       123 Jones St         Address 2: |
|                  | Address 3:<br>City:* Relefation<br>Copyright © 1996-2013 Pearson Education, Inc. or its affiliate(s). All rights reserved. Terms   Privacy   Contact                                             |

Г

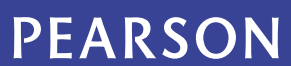

| PEARSON VUE North Carolina<br>Insurance Bail Boi                                                                                                    | nds   |
|----------------------------------------------------------------------------------------------------|-------|
| Current Activity Schedule Exam(s): Payment Method                                                                                                    |       |
| Schedule Exams <u>Exam</u> > <u>Test Center</u> > <u>Appointment</u> > <u>Review</u> > <u>Payment</u> > Confirm > Receipt                                                                                                    |       |
| Image: Wiew History   Image: Wiew History   Image: Wiew History <tr< th=""><th></th></tr<> |       |
| ZIP/Postal Code: * 27612                                                                                                    |       |
| Telephone Number:* + 1 919-888-1234                                                                                                    |       |
| 2. Enter your credit card information.                                                                                                    |       |
| * Type: Select One Card Number : (Enter numbers only. Do not include hyphens or spaces.)                                                                                                    |       |
| <ul> <li>Cardholder's Name:<br/>(As it appears on statement.)</li> <li>Expiration Date:<br/>(Month/Year)</li> </ul>                                                                                                    |       |
| * Card Security Code: What is this?                                                                                                    | ĺ     |
| You will not be charged and your order will not be processed until after you confirm your order details on the next screen.                                                                                                    | ext » |

## THANK YOU!!!!

Pearson VUE Confidential. Do Not Distribute.

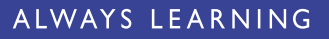

PEARSON